| <b>สพป.เชียงใหม่เขต</b><br>คู่มือระบบ e-Mone     | 5<br>y                                         |
|--------------------------------------------------|------------------------------------------------|
| -J                                               |                                                |
| 125                                              | งใหม่ เขต 6                                    |
| User Online<br>9 คน<br>13 คน<br>725 คน<br>725 คน | รหัสสมาชิก<br>รหัสผ่าน<br>ลงชื่อเข้าใช้ ยกเลิก |
| ิคน                                              | Copyright © สำนักงานเขตพื้นที่ก                |

## **E-MONRY** HANDBOOK

## คู่มือ ระบบ e -Money

รายละเอียดบัญชีจ่ายเงินเดือนข้าราชการครูและบุคลากรทางการศึกษา และผู้รับบำนาญ ได้ จัดทำขึ้นเพื่อใช้ควบคู่ไปกับระบบเงินเดือนข้าราชการ วิธีการดำเนินการ

## การเรียกดูรายงานในระบบอิเล็กทรอนิกส์

- 1. เข้าระบบอินเตอร์เน็ต
- 2. ค้นหาเว็บไซต์ e-Money

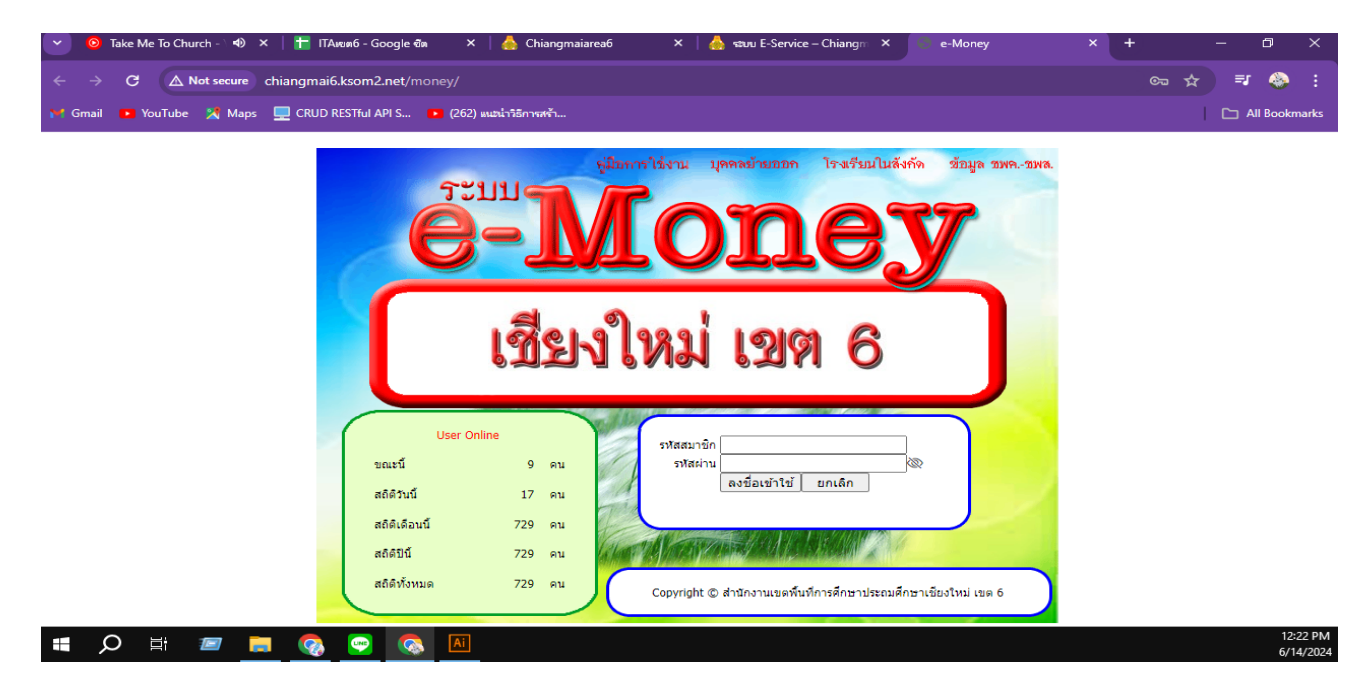

3. ใส่รหัสสมาชิก

รหัสสมาชิก ทีเป็นผู้รับบำนาญและครูผู้ช่วยที่ได้รับการบรรจุเมื่อปี 2567ให้กรอกเลขที
 บัตรประชาชน 13 หลัก (ตัวอย่าง 1223445567891) รหัสผ่าน 8 หลักสุดท้าย (ตัวอย่าง 45567891)

3.2 ข้าราชการครูและบุคลากรทางการศึกษาในสังกัดที่บรรจุก่อนปี 2567 ให้ใช้รหัสสมาชิก และรหัสผ่านที่ระบบกำหนดให้

4. คลิก ลงชื่อเข้าใช้

## 5. ระบบจะขึ้นข้อมูลส่วนบุคคลที่เข้าใช้งาน คลิก เปลี่ยนเดือน(ตามที่ต้องการ)

| C 🛱 phangnga.ksom.net/money/login.php                                                                                                    |                                                                                                    | <b>₽</b> 0 ☆                                |
|----------------------------------------------------------------------------------------------------|----------------------------------------------------------------------------------------------------|---------------------------------------------|
|                                                                                                    | [rdambinds]         (planumental)           Bar Yuana         (planumental)           Bar Yuana         (planumental)           (planumental)         (planumental)           (planumental)         (planumental)           (planumental)         (planumental)           (planumental)         (planumental)           (planumental)         (planumental)           (planumental)         (planumental)           (planumental)         (planumental)           (planumental)         (planumental) |                                             |
|                                                                                                    |                                                                                                    |                                             |
|                                                                                                    |                                                                                                    |                                             |
|                                                                                                    |                                                                                                    |                                             |
| ° (1) 🤮 🛤 🏛 💼 🙀                                                                                                    |                                                                                                    | へ 記 ing 14                                  |
| <ul> <li>C C C C C C C C C C C C C C C C C C C</li></ul>                                                                                                    | มูลเดือน(เดิม) คลิก เปลี่ยนเป็น เลือกเดือนที่ต้องการ                                                                                                    | へ口 는 M<br>2944<br>一 の<br>観 会 <mark>0</mark> |
| <ul> <li> <ul> <li> <ul> <li> <ul> <li></li></ul></li></ul></li></ul></li></ul>                                                                                                    | มูลเดือน(เดิม) คลิก เปลี่ยนเป็น เลือกเดือนที่ต้องการ                                                                                                    | ~ 단 는 ,,,,<br>- 0<br>된 ☆ <mark>은</mark>     |
| •         •         •         •         •         •         •         •         •         •         •         •         •         •         •         •         •         •         •         •         •         •         •         •         •         •         •         •         •         •         •         •         •         •         •         •         •         •         •         •         •         •         •         •         •         •         •         •         •         •         •         •         •         •         •         •         •         •         •         •         •         •         •         •         •         •         •         •         •         •         •         •         •         •         •         •         •         •         •         •         •         •         •         •         •         •         •         •         •         •         •         •         •         •         •         •         •         •         •         •         •         •         •         •         •         •         • | มูลเดือน(เดิม) คลิก เปลี่ยนเป็น เลือกเดือนที่ต้องการ                                                                                                    | ~ 다 는 300<br>- 0<br>원 숙 은                   |
| <ul> <li>C C C C C C C C C C C C C C C C C C C</li></ul>                                                                                                    | มูลเดือน(เดิม) คลิก เปลี่ยนเป็น เลือกเดือนที่ต้องการ                                                                                                    | · 대 남 200<br>고<br>왕<br>왕 文 18               |

7. เลือกเดือนตามที่ต้องการแล้ว คลิก "ยืนยัน"

| Ø phangngaksom.net/money/log × +        |                                              |   |
|-----------------------------------------|----------------------------------------------|---|
| → C S phangnga.ksom.net/money/login.php |                                              | 5 |
|                                         |                                              |   |
| [คสับหน้าหลัก]                          | (เปลี่ยนระไสผ่าน)                            |   |
| (ชื่อ นามสกุด                           | นางสาวกมอศรี สุวรรณรัตน์                     |   |
| ากน่อยงาน                               | สำนักงานเขตพื้นมีการศึกษาประณาศึกษาทั้งงา    |   |
| เนอร์มืออือ                             | [แก้ไข] [พิมพ์ไขแห้ง KTB Corporate Online]   |   |
| วีเมส์                                  | [แก้ไข] [พิมพ์ไขแจ้ง KTB Corporate Online]   |   |
| สลัปเงินเสือน                           | เมษายน 2567 (อุสลัปเงินเลือน) (เปลี่ยนเลือน) |   |
| พื่นหรืนของการทักภาษ์                   | [พิมพ์ใบรับรองการศึกภาษี ปี 2566]            |   |
| พิมพ์ใบรับรองการศึกภาษี                 | [รัณพ์ในชัมรองการศึกษาษี ปี 2565]            |   |
| [กสมหม่าหลัก]                           |                                              |   |
| 1                                       |                                              |   |

| # P 🗆 🔁 🗮                                                                                                    | ê 😭 📴                                                        | · · · · · · · · · · · · · · · · · · · | ^ ¶⊒ <sup>14:19</sup><br>29/4/2567 |   | $\Box$ |  |
|----------------------------------------------------------------------------------------------------|--------------------------------------------------------------|---------------------------------------|------------------------------------|---|--------|--|
| 8. คลิก "ดูส                                                                                                    | ลิปเงินเดือน'                                                | "                                     |                                    |   |        |  |
| <ul> <li>๑ ของรีสับเงินสือปร่านการแขอขึ้นปี:</li> </ul>                                                                   | × +                                                          |                                       | _                                  | 0 |        |  |
| ← → O ≒ phangnga.ksom.net/money/eslip.php                                                                                 |                                                              |                                       | ■ ☆                                |   | ,      |  |
| สายกงานเขตพันที่การด<br>สำนักงานเขตพื้นที่การศึกษ<br>25 เมษาย<br>นางสาวกมลตรี สุวรรณรัตน์ (0005<br>เลขที่บัญขี 8091292171 | กษาบระถมศกษาฟังงำ<br>าประถมศึกษาพังงา (001)<br>nu 2567<br>9) |                                       |                                    |   |        |  |
| เงินเดือน                                                                                                    | 50,150.00                                                    |                                       |                                    |   |        |  |
| ภาษี                                                                                                    | 543.39                                                       |                                       |                                    |   |        |  |
|                                                                                                    | 1,504.50                                                     |                                       |                                    |   |        |  |
| กบบ                                                                                                    |                                                              |                                       |                                    |   |        |  |
| กบบ<br>สหกรณ์ออมทรัพย์ครู                                                                                                 | 5,000.00                                                     |                                       |                                    |   |        |  |
| กบข<br>สหกรณ์ออมทรัพย์ครู<br>ชพุค                                                                                         | 5,000.00<br>743.00                                           |                                       |                                    |   |        |  |
| กบข<br>สหกรณ์ออมทรัพย์ครู<br>ชพด<br>เอ.ไอ.เอ(หมู่)                                                                        | 5,000.00<br>743.00<br>440.00                                 |                                       |                                    |   |        |  |
| ກນນ<br>ສหกรณ์ออมหรัพย์ครู<br>ชพด<br>ເວ.ໄວ.ເວ(หมู)<br>ເວ.ໄວ.ເວດອມ<br>ຂວາມວ່າມ                                              | 5,000.00<br>743.00<br>440.00<br>523.20<br>8 754.00           |                                       |                                    |   |        |  |

# P 🗆 😋 🗮 🖨 🔽 🜆

^ 12 1∞ 14:20 □

- 9. คลิก "พิมพ์" เอกสารเก็บไว้
- 10. กลับหน้าหลัก

[<u>พิมพ์] [ย้อนกลับ] [กลับหน้าหลัก]</u>

11. ออกจากระบบ